## How to write an ASH review on Facebook

- 1. Log into your Facebook account.
- 2. Search for and select Academy of the Sacred Heart

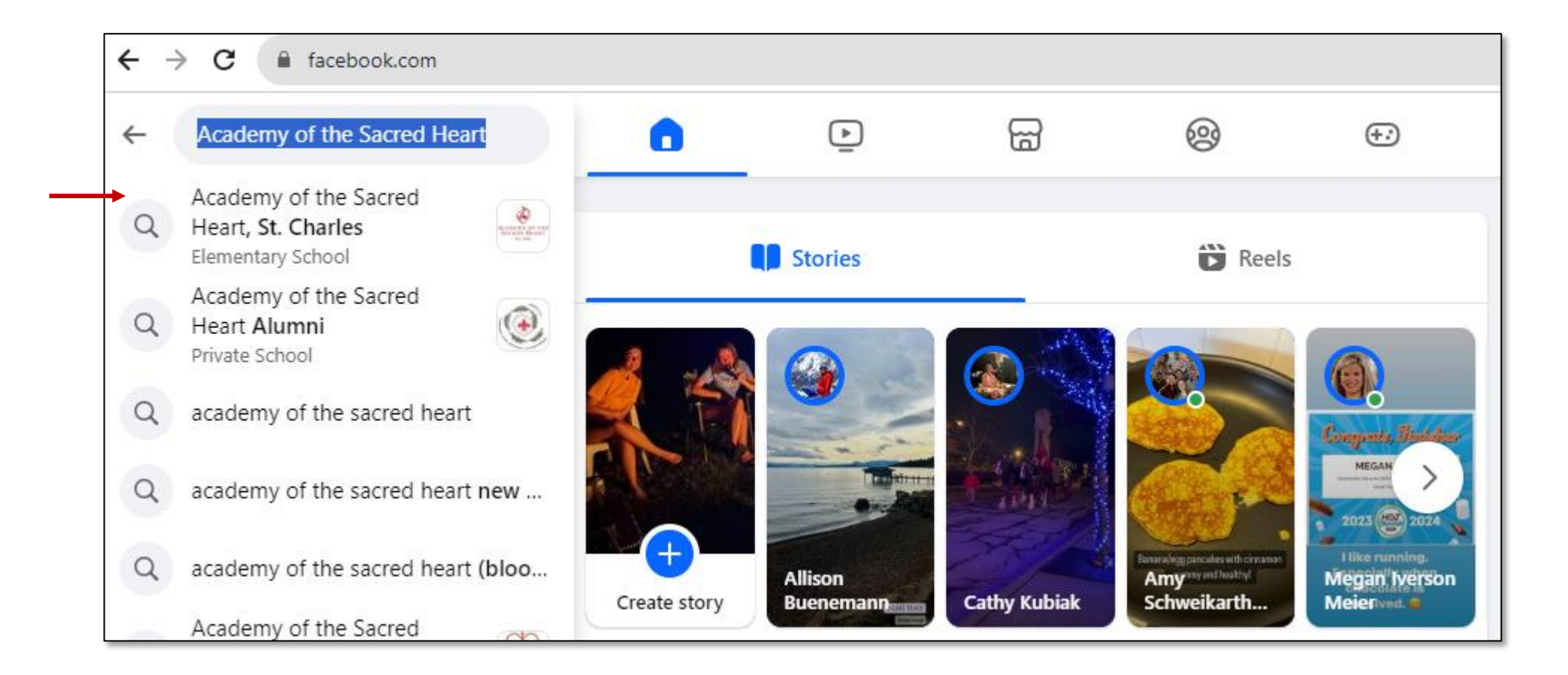

3. Start by checking to ensure you are Following ASH on Facebook

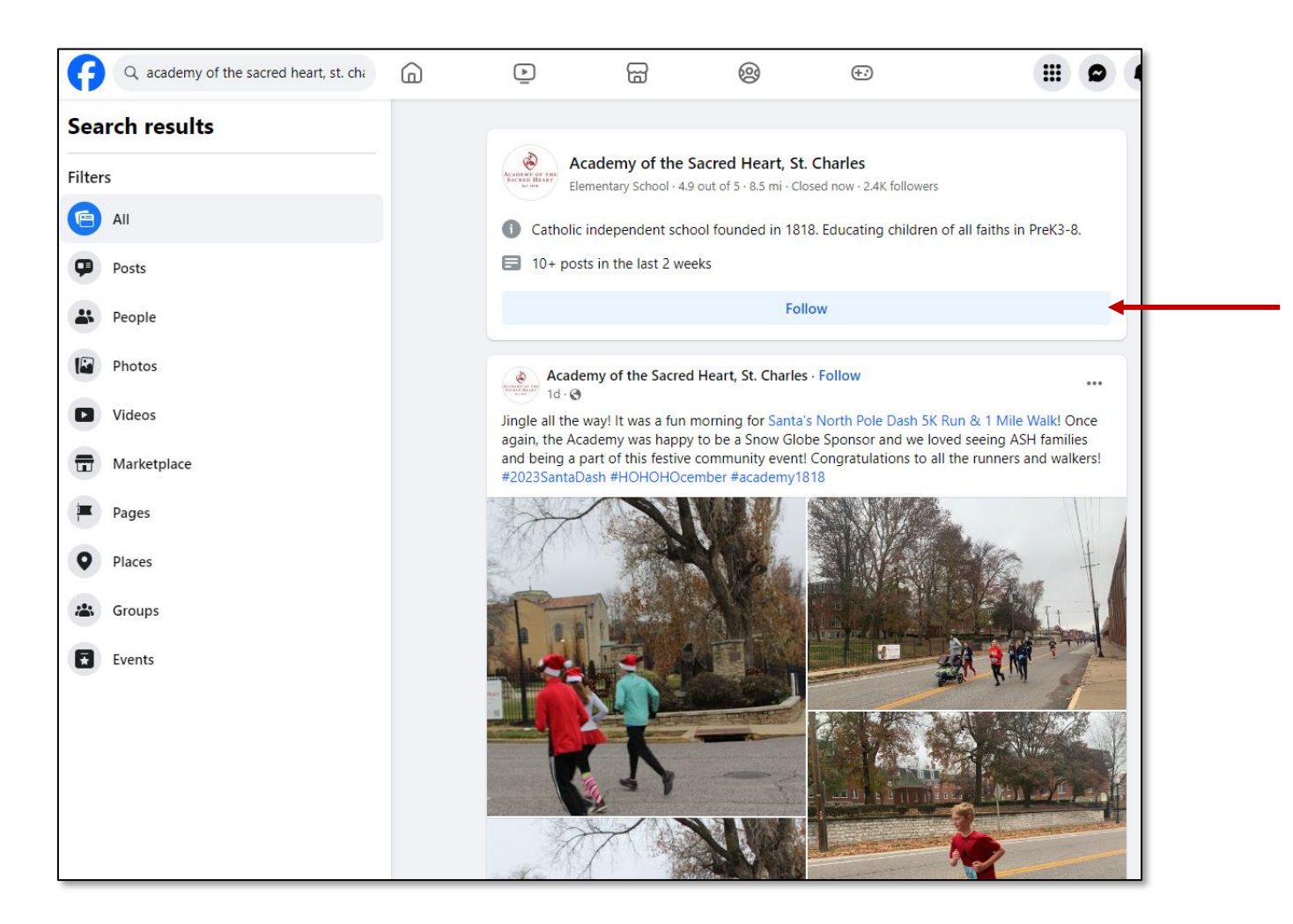

4. Click on the Academy logo to go to the ASH page.

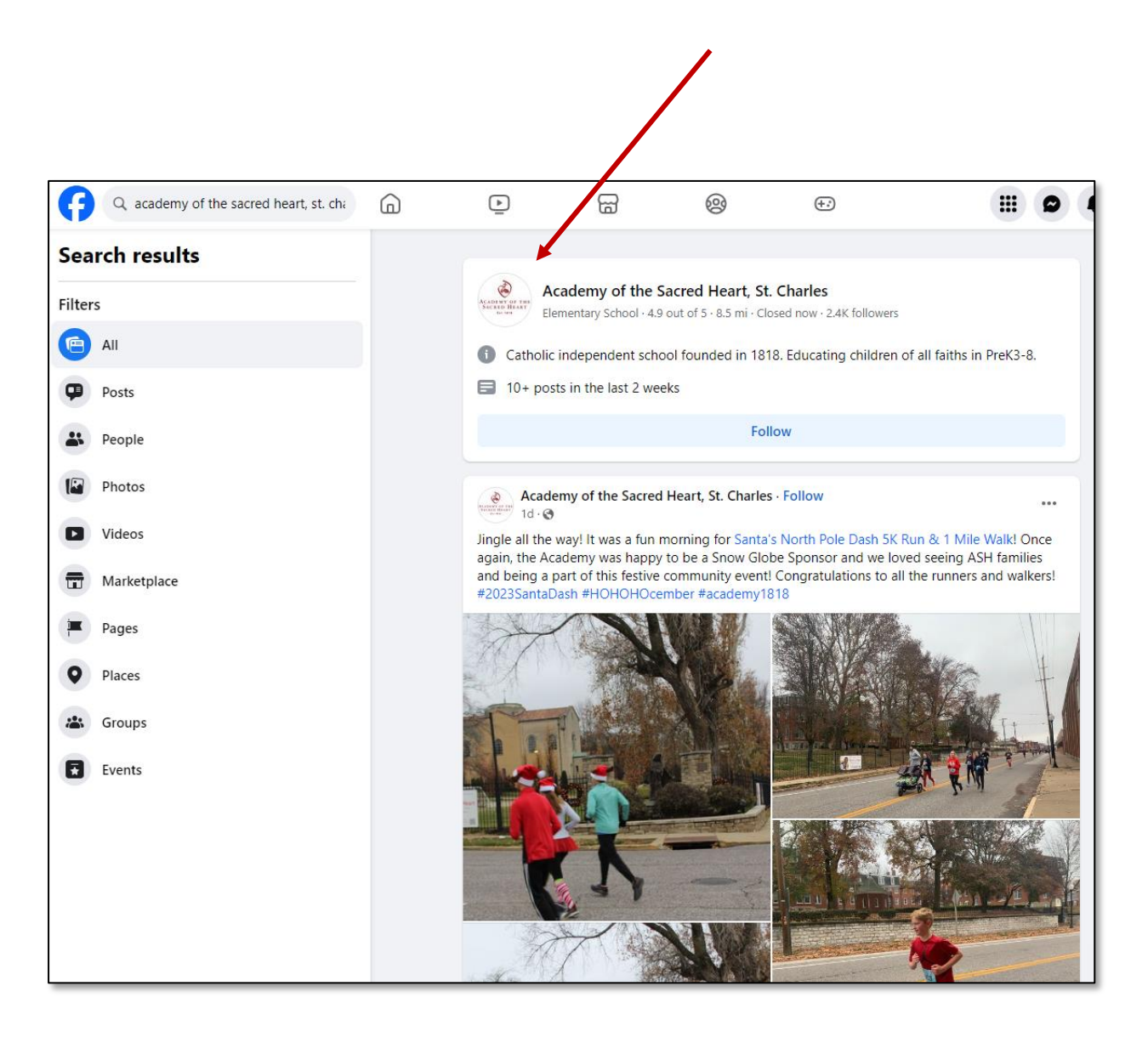

## 5. Click on the Reviews menu item

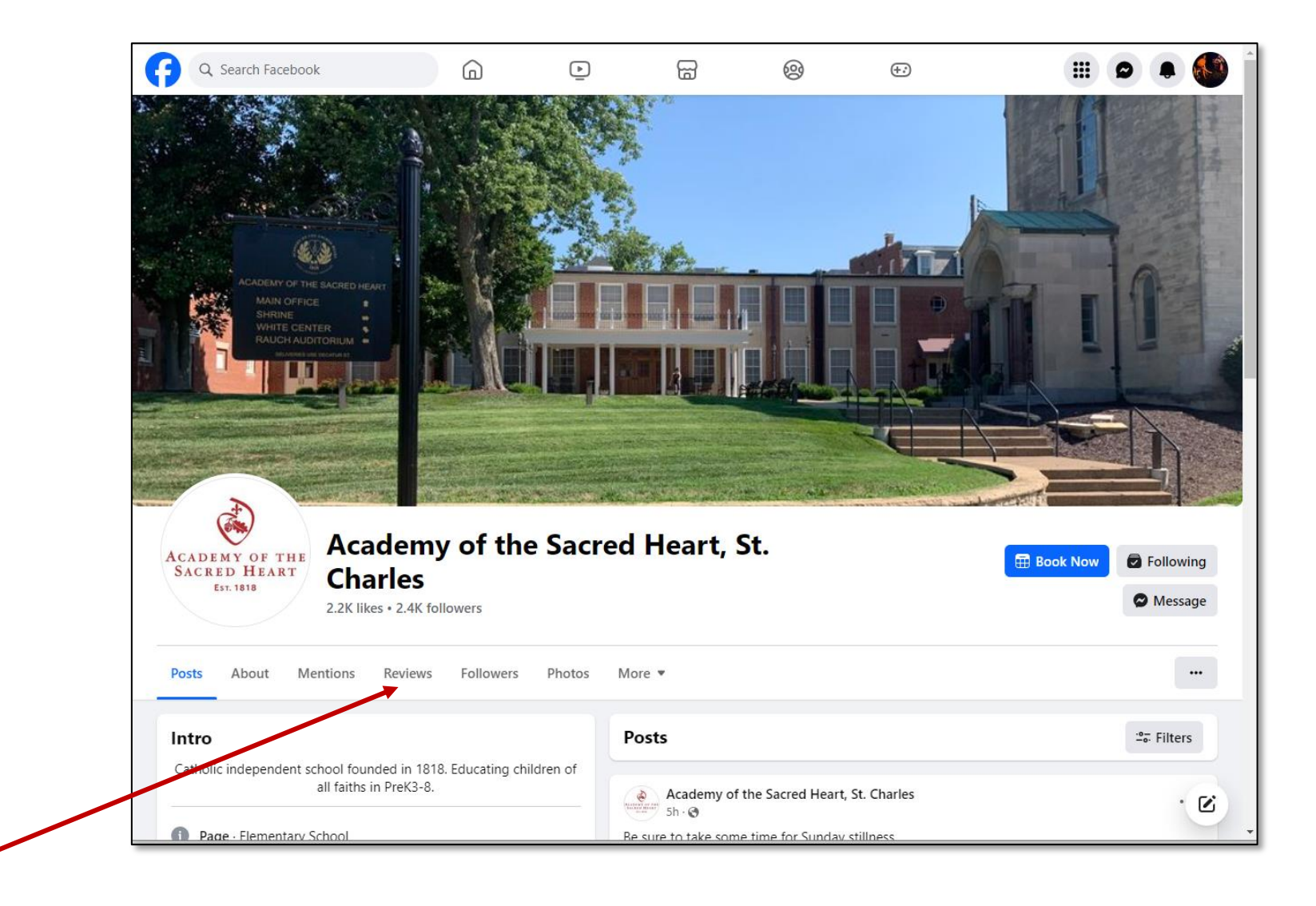

6. Start by clicking Yes to answer the recommendation question.

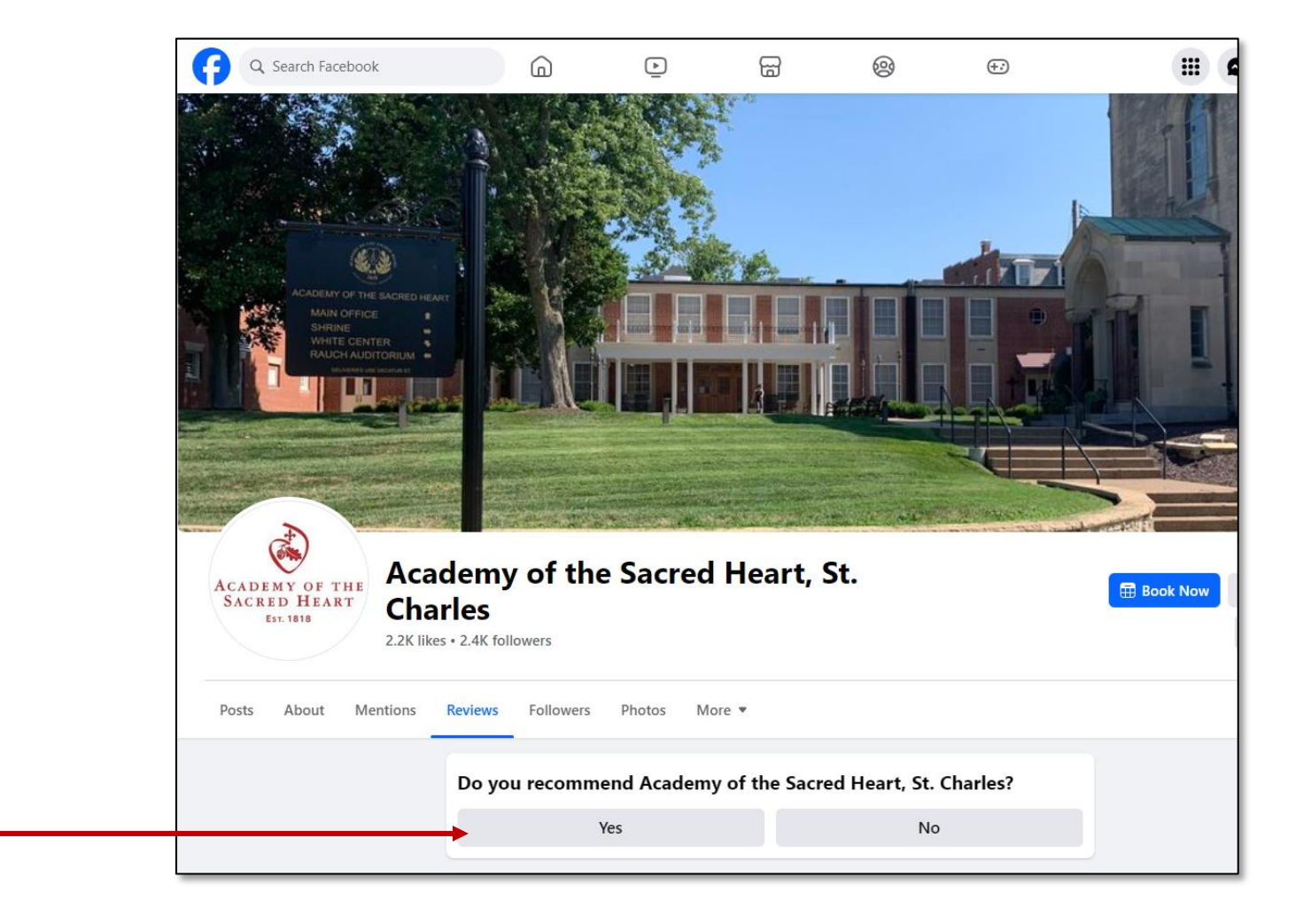

6. Choose who to share your review with and write your review (at least 25 characters in length) and click Post.

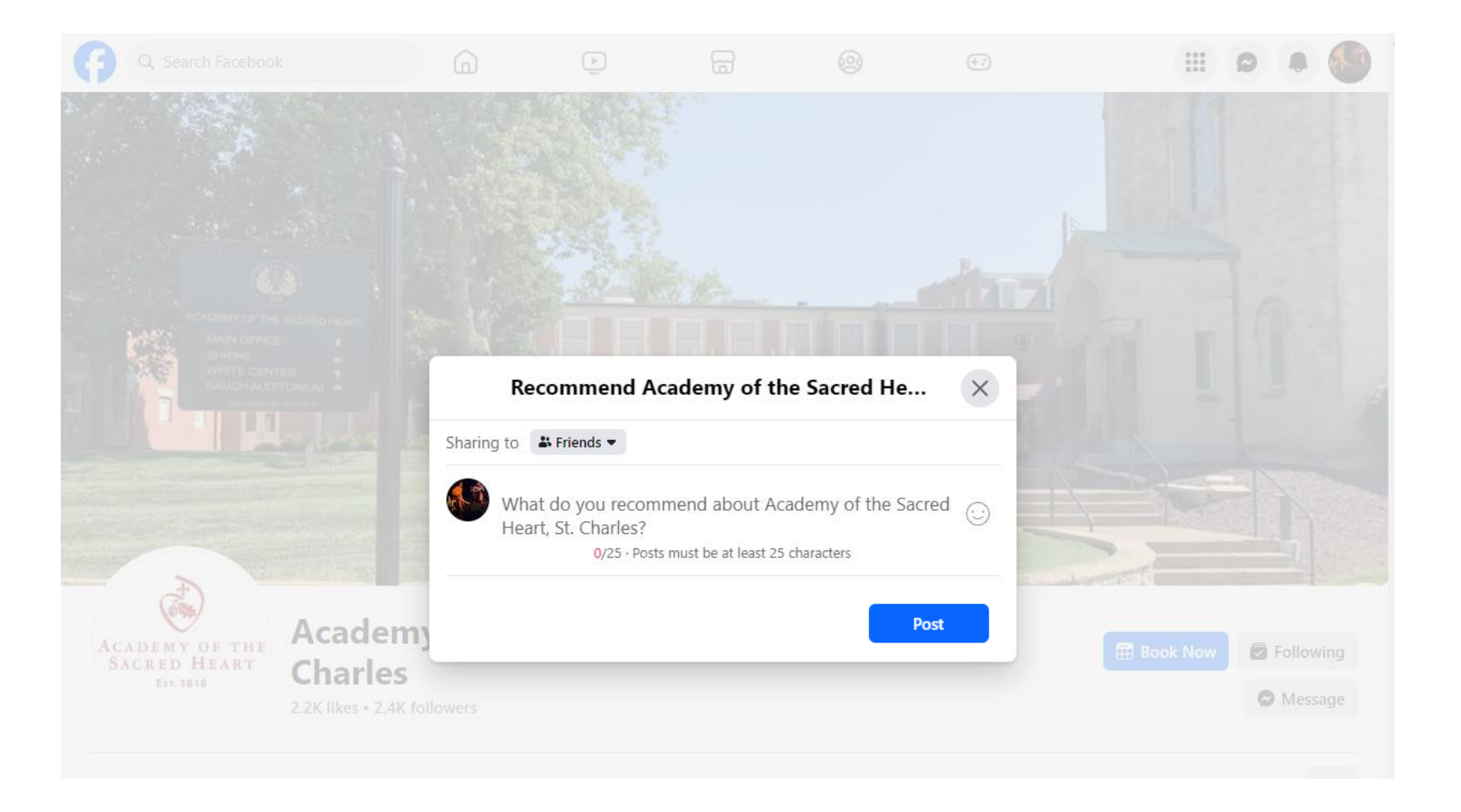

## 7. Your review will post immediately.

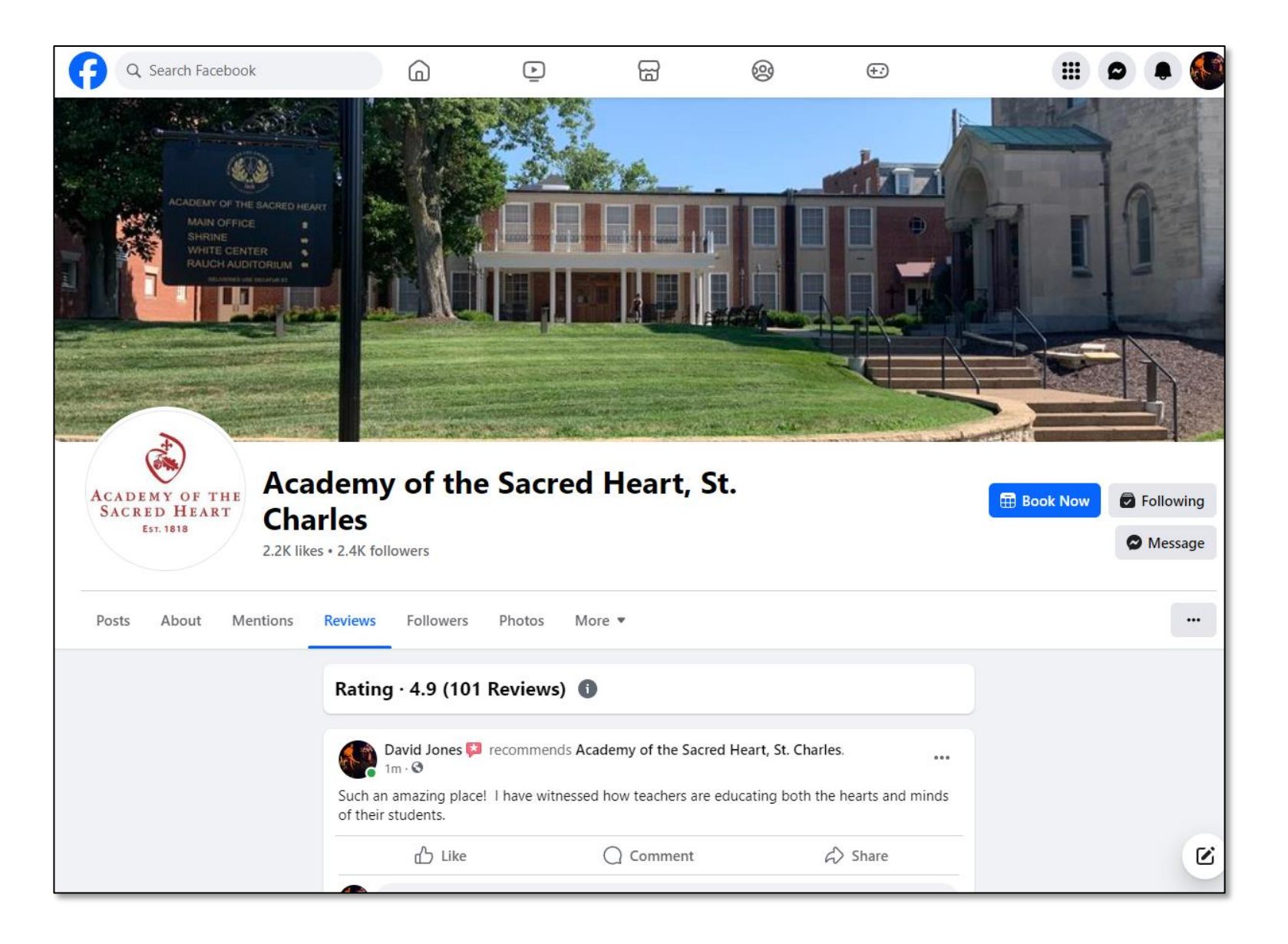